### Helge Juch, DL3SDN - Roland Dorst, DL6SRD

Stand 14. 11. 2017

Nachfolgende Anleitung haben wir im Internet unter http://db0avh.de/index.php?id=nanobeam-powerbeam-usw-fur-hamnet-einrichten heruntergeladen und für den P37 HamNet-Knoten bei DB0WS angepasst

# NanoBeam, PowerBeam usw. für HamNet einrichten

**Hinweis:** Wir übernehmen keine Haftung für Schäden, Verluste, Probleme, usw., die durch diese Anleitung entstanden sind oder entstehen werden. Diese Anleitung und die darin beschriebenen Arbeitsschritte dürfen nur von lizensierten Funkamateuren durchgeführt werden und nur im Bereich den Amateurfunkes Anwendung finden!

#### 0. Voraussetzungen

Wie bei vielen "neuen" Dingen ist es erforderlich, sich mit diesen Dingen zu beschäftigen, ja noch viel mehr: beschäftigen zu wollen. Ohne den Willen, Sachen auszuprobieren, zu erforschen usw. wären wir heute nicht da, wo wir sind. Es schadet außerdem nie, etwas neues dazu zu lernen.

Will man HamNet "machen" muss man sich ein klein wenig mit Netzwerktechnik auskennen, denn HamNet ist, wie der Name schon sagt, ein Netzwerk. Da die Hardware in 99,9% der Fälle nicht mehr selber gebaut wird, ist es das einzige, mit dem man sich beschäftigen muss. Man braucht sich nicht mehr um den Bau von HF-Baugruppen im GHz-Bereich kümmern, denn das ist alles schon fertig. Außerdem ist es wichtig, wenn mal was nicht geht, sich entsprechend helfen um das Problem analysieren zu können.

Man muss wissen (das erklären wir hier nämlich nicht):

- Was ist eine IP-Adresse und wie kann ich sie einstellen?
- Was ist ein Subnetz?
- Was ist DHCP?
- Wo kann ich sehen, welche IP-Adresse ich vom DHCP-Server bekommen habe?
- Was ist ein Router?
- Was ist PoE?
- Man muss kapiert haben, warum und wie ungefähr sämtliche Netzwerkadaper und -karten im eigenen Rechner arbeiten.
- Wie pinge ich eine Adresse an?
- Wie baue ich eine SSH-Verbindung zu einem Teilnehmer bzw. einer IP-Adresse auf?
- Was macht ein DNS?
- In welchem IP-Netz befindet sich mein Heimnetz?
- Welchen IP-Bereich teilt mein (Internet-) Router den angeschlossenen Geräten zu?

Könnt ihr eine dieser Fragen nicht beantworten, braucht ihr gar nicht erst weiterzulesen, sondern macht Euch erst einmal über die genannten Punkte schlau.

Wir erklären hier nur die Einrichtung von Ubiquiti-Hardware aus der "airMax"-Familie, also NanoStation, NanoBeam, PowerBeam, AirGrid o.ä. (im Folgenden nur "Gerät" genannt) Die Einrichtung und alle Einstellungen werden über ein Webinterface durchgeführt, man ruft also mit einem Handelsüblichen Browser die IP-Adresse des Gerätes auf. Alles klar? Los geht's!

### 1. Verbinden mit dem Gerät

Neben dem eigentlichen Gerät wird noch ein wenig Zubehör mitgeliefert, unter anderem ein PoE-Adapter, der das Gerät mit Spannung versorgt. Man braucht also keine separate Spannungsversorgung zu dem Gerät legen, Daten und Spannungsversorgung erfolgen über ein und das selbe Netzwerkkabel.

Wir brauchen zwei Netzwerkkabel: Eines stecken wir in die Buchse vom Gerät (bei der NanoStation Buchse "Main") und in die Buchse PoE vom PoE-Adapter und das andere in die Buchse "LAN" vom PoE-Adapter und in die Netzwerkbuchse vom PC. Stecker vom PoE-Adapter in die Steckdose und kurz danach sollten ein paar der LEDs am Gerät leuchten und blinken.

Es empfiehlt sich übrigens fürs erste einen PC zu verwenden, der gerade **nicht im WLAN oder sonst irgendwie mit anderen Netzwerken verbunden ist.** Zu oft kommt es vor, dass es Kollisionen mit dem vorhandenen Heimnetz kommt, da die IP-Adressbereiche gleich sind. Windows, ein Router o.ä. wissen dann nicht mehr, wohin was geroutet werden soll.

Außerdem kann man den aktiven Teil des Gerätes erst einmal auf dem Tisch liegen haben und nicht gleich auf den 25m-Gittermast unter den 40m-Fullsize-5-Elemente-Beam schrauben.

Für die Einrichtung des Gerätes wählt man für die Netzwerkkarte im PC eine IP-Adresse aus dem Bereich 192.168.1.x, also z.B. 192.168.1.88, Subnet 255.255.255.0. Nicht die .20 nehmen! Einstellungen für ein Gateway ist erst einmal nicht notwendig.

Im Auslieferzustand hat das Gerät die IP-Adresse 192.168.1.20. Versucht nun mal, diese IP-Adresse anzupingen. Solltet ihr keine Antwort erhalten, prüft bitte noch mal Eure IP-Adressen-Einstellungen. Ist hier wirklich alles okay könnt ihr einen Hardware-Reset des Gerätes durchführen: Bei eingeschalteter Spannungsversorgung in das kleine Loch (siehe Bedienungsanleitung, wo der "Reset"-Knopf ist) etwas Spitzes vorsichtig reinstecken und den Reset-Knopf so lange VORSICHTIG gedrückt halten (ca. 8 Sekunden), bis alle LEDs an dem Gerät anfangen zu blinken. Damit setzt man das Gerät auf Werkseinstellungen zurück.

Anschließend muss das Gerät definitiv unter der 192.168.1.20 erreichbar sein. Wenn nicht: Fehlersuche im eigenen Netz (doppelt vergebene IP-Adressen usw.).

#### 2. Amateurfunk-Frequenzen freischalten

Macht eine SSH-Verbindung zum Gerät, indem ihr als Zieladresse 192.168.1.20 eingebt. Einloggen mit dem Benutzernamen ubnt und dem Passwort ubnt.

Danach einzeln folgende Zeilen eingeben und jeweils mit Return bestätigen:

| touch  | /etc/persistent/ct |
|--------|--------------------|
| save   |                    |
| reboot |                    |

Das Gerät startet jetzt neu.

ACHTUNG: Der Inhalt des Punktes 2 ist eine versteckte Funktion des Gerätes, die keinesfalls an Nicht-Funkamateure weitergegeben werden darf. Bei Nicht-Funkamateuren erlischt mit dieser Änderung die Betriebsgenehmigung des Geräts.

#### 3. Gerät einrichten für erste Verbindung

Im Webbrowser die IP-Adresse 192.168.1.20 eingeben. Nach einer Warnung, dass das Sicherheitszertifikat nicht passt, landet ihr auf der Login-Seite des Gerätes. Einloggen mit ubnt/ubnt, als Land wählt ihr "Compliance Test".

| <br>Benutzername: ub | nt             |   |
|----------------------|----------------|---|
| Passwort:            |                |   |
| Land: Ci             | ompliance Test | ۲ |
| Sprache: D           | eutsch         | ٣ |

#### NUTZUNG SBEDINGUNGEN

Dieses Funkgerät von Ubiquiti Networks, Inc. muss professionell installiert werden. Ein ordnungsgemäß installiertes, geschirmtes Ethernetkabel sowie eine Erdung sind Teil der Garantiebedingungen. Es obliegt dem Installateur, die geltenden Landesvorschriften einschließlich dem Betrieb innerhalb der gesetzlich erlaubten Frequenzkanäle, Ausgangsleistung und der dynamischen Frequenzwahl (Dynamic Frequency Selection - DFS) einzuhalten. Sie sind verantwortlich, die Einheit gemäß dieser Regeln zu nutzen.

Bevor Sie die Ubiquiti airOS™ Firmware herunterladen oder installieren können, müssen Sie auch die Bedingungen der UBIQUITI FIRMWARE LIZENZVEREINBARUNG über den nachstehenden Link lesen und akzeptieren.

#### UBIQUITI FIRMWARE-LIZENZVEREINBARUNG

🗹 Ja, ich stimme diesen NUTZUNG SBEDINGUNGEN und der LIZENZVEREINBARUNG DER UBIQUITI FIRMWARE zu

Login

"System"-Seite aufrufen. Bei Gerätenamen das eigene Rufzeichen eintragen. Außerdem den Haken bei "Nach Aktualisierungen suchen" entfernen, dann "ändern".

| inoBea     | m* <i>M2</i>                       |                          |                |          |               |              |                                  | all | US<br>US |
|------------|------------------------------------|--------------------------|----------------|----------|---------------|--------------|----------------------------------|-----|----------|
| ×          | MAIN                               | WIRELESS                 | NETWORK        | ADVANCED | SERVICES      | SYSTEM       | Werkzeuge:                       | Y   | Abmelde  |
| Firmware   | Aktualisierung                     |                          |                |          |               |              |                                  |     |          |
|            | Firmware-Version                   | n: XW.v6.0.3             |                |          | Firmware      | hochladen:   | Datei auswählen Keine ausgewählt | t   |          |
| Nach Aktu  | Build-Numme<br>alisierungen sucher | r: 30600<br>n: 📄 Aktivie | eren Jetzt prü | fen      |               |              |                                  |     |          |
| Gerät      |                                    |                          |                | Datumse  | einstellungen |              |                                  |     |          |
|            | Gerätename                         | e: [                     |                |          |               | Zeitzone:    | (GMT) Western Europe 1 🔻         |     |          |
| Sprac      | he der Schnittstelle               | e: Deutsch               |                | Y        | 5             | tart-Datum:  | Aktivieren                       |     |          |
|            | MARTAR AND IN                      |                          |                |          | S             | tart-Datum:  |                                  |     |          |
| Systemko   | onten                              |                          |                |          |               |              |                                  |     |          |
| Administra | tor-Benutzernamer                  | n: ubnt                  |                | 9        |               |              |                                  |     |          |
| Schreit    | ogeschütztes Konto                 | o: 🔲 Aktivie             | ren            |          |               |              |                                  |     |          |
| Verschied  | lenes                              |                          |                | Standort | 0             |              |                                  |     |          |
|            | Reset-Taste: [                     | 7] 💽 Aktivie             | ren            |          | -             | Breitengrad: |                                  |     |          |
|            |                                    |                          |                |          | Ľ             | ängengrad:   |                                  |     |          |
|            |                                    |                          |                |          |               |              |                                  |     |          |
|            |                                    |                          |                |          |               |              |                                  |     | Ändern   |

Bild: Rufzeichen eintragen und Haken entfernen

Grundsätzlich fragt das Gerät immer nach, ob man die Einstellungen erst testen oder gleich übernehmen möchte. Bei kritschen Änderungen (z.B. IP-Adressen usw.) sollte man erst einmal "Testen" wählen, denn dann bleibt diese Einstellung ca. 150 Sekunden aktiv und schaltet sich danach automatisch wieder in den vorhergehenden Zustand zurück. Sehr hilfreich, wenn man sich von dem Gerät ausgesperrt hat.

Will man die getesteten Einstellungen dauerthaft aktivieren, kann man dies während der Testphase oben übernehmen.

| nobeam M2                         |                      |           |              |                         | N               |                |              |
|-----------------------------------|----------------------|-----------|--------------|-------------------------|-----------------|----------------|--------------|
| MAIN WIRE                         | LESS NETWORK         | ADVANCED  | SERVICES     | SYSTEM                  | 1. B.           | Werkzeuge:     | Abi<br>Abi   |
| Konfiguration enthält Änderungen. | Diese Änderungen üb  | ernehmen? |              |                         |                 | Test Übernehm  | en Verwerfen |
| Firmware-Aktualisierung           |                      |           |              |                         |                 |                |              |
| Firmware-Version: XW              | (v6.0.3              |           | Firmware h   | ochladen: [             | Datei auswählen | Keine ausgewäh | t            |
| Build-Nummer: 306                 | 500                  |           |              | 100 PT 100 KG 200 PT 10 |                 |                |              |
| Nach Aktualisierungen suchen: 📝   | Aktivieren Jetzt prü | fen       |              |                         |                 |                |              |
| Gerät                             |                      | Datumsei  | instellungen |                         |                 |                |              |
| Gerätename: Na                    | noBeam M2 13         |           |              | Zeitzone:               | (GMT) Western E | urope 7 🔻      |              |
| Sprache der Schnittstelle: De     | eutsch               | T         | Sta          | rt-Datum:               | Aktivieren      |                |              |
|                                   |                      |           | Sta          | rt-Datum;               |                 |                |              |
| Systemkonten                      |                      |           |              |                         |                 | 103-10.        |              |
| Administrator-Benutzernamen: ubi  | nt                   |           |              |                         |                 |                |              |
| Schreibgeschütztes Konto:         | Aktivieren           |           |              |                         |                 |                |              |
|                                   |                      |           |              |                         |                 |                |              |
| /erschiedenes                     |                      | Standort  |              |                         |                 |                |              |
| Reset-Taste: [?]                  | Aktivieren           |           | Bre          | eitengrad:              |                 |                |              |
|                                   |                      |           | Lär          | ngengrad:               | 1               |                |              |
|                                   |                      |           |              |                         |                 | I_             |              |

Bild: Änderungen zum Testen oder direkt übernehmen ohne Testen

Manche Änderungen werden sofort übernommen, bei manchen Änderungen macht das Gerät einen Neustart.

"Wireless"-Seite aufrufen, Modus "Station" auswählen, dann Frequenzliste aktivieren und die QRG des nächsten Einstieges auswählen (bei DB0WS: 2392MHz. Achtung, die QRG in nachfolgendem Bild ist nicht korrekt), ebenso die Bandbreite auf 5 MHz einstellen. Anschließend Änderungen übernehmen, Neustart.

| Frequenzliste, M | 1Hz        |            |            |            |  |
|------------------|------------|------------|------------|------------|--|
| Alle auswähle    | n          |            |            |            |  |
| 🗍 2312 MHz       | 📄 2317 MHz | 2322 MHz   | 📄 2327 MHz | 📃 2332 MHz |  |
| 🗐 2337 MHz       | 📄 2342 MHz | 2347 MHz   | 🗍 2352 MHz | 📄 2357 MHz |  |
| 🗐 2362 MHz       | 📄 2367 MHz | 2372 MHz   | 🔲 2377 MHz | 2382 MHz   |  |
| 🗍 2387 MHz       | 📄 2392 MHz | 🕑 2397 MHz | 💮 2402 MHz | 📄 2407 MHz |  |
| 2412 MHz         | 📃 2417 MHz | 2422 MHz   | 🔲 2427 MHz | 📃 2432 MHz |  |
| 🔲 2437 MHz       | 2442 MHz   | 2447 MHz   | 2452 MHz   | 2457 MHz   |  |
| 🔲 2462 MHz       | 🔲 2467 MHz | 2472 MHz   | 🔲 2477 MHz | 🔲 2482 MHz |  |
| 2487 MHz         | 🗍 2492 MHz | 2497 MHz   | 🔲 2502 MHz | 2507 MHz   |  |
| 🔟 2512 MHz       | 📄 2517 MHz | 🔲 2522 MHz | 📄 2527 MHz | 📃 2532 MHz |  |
| 📃 2537 MHz       | 📄 2542 MHz | 2547 MHz   | 🛄 2552 MHz | 📄 2557 MHz |  |
| 🗐 2562 MHz       | 📄 2567 MHz | 2572 MHz   | 🗍 2577 MHz | 📄 2582 MHz |  |
| 🗍 2587 MHz       | 📄 2592 MHz | 2597 MHz   | 💮 2602 MHz | 2607 MHz   |  |
| 2612 MHz         | 📄 2617 MHz | 2622 MHz   | 📃 2627 MHz | 📄 2632 MHz |  |
| 2637 MHz         | 2642 MHz   | 2647 MHz   | 2652 MHz   | 2657 MHz   |  |

|                   | -                                   |                         |            |             |           |            | 000                         |  |  |  |  |
|-------------------|-------------------------------------|-------------------------|------------|-------------|-----------|------------|-----------------------------|--|--|--|--|
| MAI MAI           | N WIRELES                           | SS NETWORK              | ADVANCED   | SERVICES    | SYSTEM    | Werkzeuge: | <ul> <li>Abmelde</li> </ul> |  |  |  |  |
| Grundlegende WL   | AN-Einstellung                      | en                      |            |             |           |            |                             |  |  |  |  |
|                   | Wireless-Modus:                     | Station                 | •          |             |           |            |                             |  |  |  |  |
| WDS (transparente | er Bridge-Modus):                   | Aktivieren              | Aktivieren |             |           |            |                             |  |  |  |  |
| SSID              |                                     | ubnt                    |            | swählen     |           |            |                             |  |  |  |  |
|                   | Sperre mit AP:                      |                         |            |             |           |            |                             |  |  |  |  |
|                   | Ländercode:                         | Compliance Test         | Ä          | idern       |           |            |                             |  |  |  |  |
| IEE               | EE 802.11 Modus:                    | B/G/N gemischt          |            |             |           |            |                             |  |  |  |  |
|                   | Kanalbreite:[?]                     | 5 MHz                   | <b>Y</b>   |             |           |            |                             |  |  |  |  |
| Frequenz-         | Scan-Liste, MHz:                    | Aktivieren              | 239        | 97          | Bearbeite | in         |                             |  |  |  |  |
|                   | Antenne:                            | Built in (2x2) - 13 d   | IBI V      | Jan         |           |            |                             |  |  |  |  |
| e<br>Dater        | usgangsieistung.<br>idurchsatzmodul | Standard                |            | Jobin       |           |            |                             |  |  |  |  |
| Max               | TX-Rate. Mbit/s:                    | MCS 15 - 32.5/36.       | 1 7 2      | Automatisch |           |            |                             |  |  |  |  |
|                   | (                                   |                         | hind       |             |           |            |                             |  |  |  |  |
| WLAN-Sicherheit   |                                     |                         |            |             |           |            |                             |  |  |  |  |
|                   | Sicherheit:                         | nichts                  | •          |             |           |            |                             |  |  |  |  |
|                   |                                     | And and the last of the |            |             |           |            |                             |  |  |  |  |
|                   |                                     |                         |            |             |           |            | 1 8-4                       |  |  |  |  |
|                   |                                     |                         |            |             |           |            | Angern                      |  |  |  |  |

Bilder: Frequenz 2392MHz auswählen sowie Bandbreite und Leistung

Dann das Gerät auf den Mast, Balkon o.ä. bringen und schon mal z,B. anhand von Landmarken ausrichten.

Wieder einloggen, auf die Seite "Wireless" gehen und bei SSID "ändern" anwählen. Es öffnet sich ein neues Fenster (was der Browser erlauben muss) und die Umgebung wird nach Access Points auf den QRGs abgesucht, die in der Frequenzliste angehakt worden sind. Jetzt sollte der Einstieg erscheinen und wir können ihn Auswählen und mit "ändern" übernehmen.

Nun verbindet sich das Gerät mit dem Einstieg. Auf der "Main" Seite kann man Signalstärke usw. ablesen. Sie sollte besser als -75dBm sein.

Verbindung steht? Gut, weiter zum nächsten Schritt!

#### 4. Netzwerk konfigurieren für erste Tests

Weboberfläche aufrufen und Seite "Network" auswählen.

Modus: Bridge.

Das heißt, es werden alle Daten, die von der HF-Seite reinkommen, direkt auf das LAN gelegt und umgekehrt. Ungefähr so, als ob wir uns mit unserem Netzwerkkabel direkt in den Digi einstöpseln.

(Es ist wichtig, dass man das verstanden hat!)

| anoBea   | um <i>M2</i>            |           |              |          |          |        |                 | <i>all</i> 02                |
|----------|-------------------------|-----------|--------------|----------|----------|--------|-----------------|------------------------------|
| 1×       | MAIN W                  | RELESS    | NETWORK      | ADVANCED | SERVICES | SYSTEM | Werkzeuge:      | <ul> <li>Abmelder</li> </ul> |
| 🖃 Netzw  | erkrolle                |           |              |          |          |        |                 |                              |
|          | Netzwerk-M              | odus: B   | ridge        | •        |          |        |                 |                              |
|          | Netzwerk deaktiv        | ieren: K  | eine         | •        |          |        |                 |                              |
| 🖃 Konfiç | jurationsmodus          |           |              |          |          |        |                 |                              |
|          | Konfigurationsm         | odus: E   | nfach        | ×        |          |        |                 |                              |
| 🖃 Manag  | jement-Netzwerke        | instellu  | ngen         | 214 AN   |          |        |                 |                              |
|          | Management-IP-Adr       | esse: 🤅   | ) DHCP 🛞 Sta | atisch   |          | IPv    | 6: 🔲 Aktivieren |                              |
|          | IP-Adr                  | esse: 19  | 2.168.1.20   |          |          |        |                 |                              |
|          | Netzm                   | aske: 25  | 5.255,255.0  |          |          |        |                 |                              |
|          | Gatew                   | ay-IP: 19 | 2.168.1.1    |          |          |        |                 |                              |
|          | <mark>Primäre</mark> D≬ | IS-IP:    |              |          |          |        |                 |                              |
|          | Sekundäre DN            | IS-IP:    |              |          |          |        |                 |                              |
|          |                         | MTU: 15   | 00           |          |          |        |                 |                              |
|          | Management-\            | /LAN:     | Aktivieren   |          |          |        |                 |                              |
|          | Automatisches IP-Ali    | asing: 🗹  | Aktivieren   |          |          |        |                 |                              |
|          |                         | STP:      | Aktivieren   |          |          |        |                 |                              |
|          |                         |           |              |          |          |        |                 | Ändern                       |
|          |                         |           |              |          |          |        |                 | ( <u>1</u> )                 |

Bild: Einstellungen für den Bridge-Modus

Wieder ändern/übernehmen, Neustart.

### 5. Erste HamNet-Seiten aufrufen

Nun ändern wir die Netzwerkkarte unseres PCs, an dem das Gerät hängt, auf DHCP bzw. automatischen Bezug der IP-Adresse.

Der Rechner sendet nun übers LAN eine Anfrage aus und fragt, wer ihm eine IP-Adresse geben kann. Da wir den Modus "Bridge" ausgewählt haben, wird diese Anfrage über HF zum Digi gesendet und der Digi gibt eine freie IP-Adresse zurück. Ob das passiert ist, können wir in den Einstellungen von der Netzwerkkarte sehen.

Jetzt sollte man schon eine Webseite im HamNet erreichen können, z.B. Ping auf den SDR-Empfänger bei DB0WS auf dem Wasserturm mit der Adresse 44.225.98.227.

Glückwunsch, ihr habt es geschafft! Willkommen im HamNet!

Will man die Weboberfläche des Ubiquiti-Gerätes wieder aufrufen, muss man die IP-Adresse der PC-Netzwerkkarte wieder ändern (siehe Punkt 1).

#### 6. Integration des HamNet-Gerätes ins eigene Hausnetzwerk

Hierzu gibt es zwei Möglichkeiten

- A. Anpassungen werden im Router gemacht
- B. Anpassungen werden für jeden einzelnen PC gemacht. Router bleibt unberührt

#### **Beschreibung der Methode A:**

Wenn man nicht nur mit einem Rechner ins HamNet gehen möchte, sondern mit jedem beliebigen aus dem Heimnetz, muss man einige Dinge ändern. Außerdem möchte man ja vielleicht mit diesem Rechner auch ins normale Internet gehen.

Ich gehe mal davon aus, dass die meisten von Euch einen Router haben, mit dem ihr ins Internet geht.

HamNet-IP-Adressen befinden sich alle im 44er-Bereich, haben also das Format 44.x.x.x.

Normalerweise bekommt der Router vom "normalen" Internet-Provider die Adresse des DNS mitgeteilt. Wenn wir diesem "normalen" DNS nun fragen "Wo ist bitte die Adresse 44.225.36.10 zu finden?" würde er antworten "Kenn' ich nicht!". Klar, denn die 44er-Nummern sind ja auch im HamNet zu finden, und das HamNet hat keine Verbindung zum normalen Internet.

Ziel ist es jetzt, den Router dazu zu bringen, alle Anfragen an das HamNet (also IP-Adressen aus dem 44er-Bereich) <u>nicht</u> in das normale Internet durchzureichen, sondern an den NanoBeam, PowerBeam o.ä. zu senden.

Und den NanoBeam o.ä. müssen wir dazu bringen, diese Anfragen, ggf. von mehreren Rechnern, zu verarbeiten und an das HamNet zu schicken. Er muss also auch als Router konfiguriert werden.

#### Erster Schritt:

Der NanoBeam wird als Router eingerichtet. Der Router muss eine IP-Adresse aus dem Heimnetz-Adressbereich bekommen (bei FritzBoxen ist das standardmäßig z.B. der Bereich 192.168.178.x).

Menüpunkt MAIN: die Übersicht

| MAIN V             | VIRELESS NETWORK        | ADVANCED          | SERVICES        | SYSTEM                 | Werkzeuge:              | - Abmek   |  |
|--------------------|-------------------------|-------------------|-----------------|------------------------|-------------------------|-----------|--|
| atus               |                         |                   |                 |                        |                         |           |  |
| Gerätemodell       | NanoStation M2          |                   |                 | LD-MAC:                | 68:72:51:62:A3:4D       |           |  |
| Gerätename         | DL6SRD                  |                   |                 | Signalstärke:          |                         | -76 dBm   |  |
| Netzwerk-Modus     | Router                  |                   | Ho              | rizontal / Vertical:   | -90 / -76 dBm           |           |  |
| Wireless-Modus     | Station                 |                   |                 | Grundrauschen:         | -95 dBm                 |           |  |
| SSID               | ap.db0ws                |                   |                 | CCQ übertragen: 99.1 % |                         |           |  |
| Sicherheit         | nichts                  |                   |                 | TX/RX-Rate:            | te: 9.75 Mbps / 13 Mbps |           |  |
| Version            | v5.6.12 (XW)            |                   |                 | aliel A.V.             | A leti vizet            |           |  |
| Betriebszeit       | 00:01:21                |                   |                 | airMAX Driorität       | Keine                   |           |  |
| Datum              | 2016-12-05 15:51:14     |                   |                 | airMAX Qualität:       | Keine                   | 38.96     |  |
| Kanal/Frequenz     | 253 / 2392 MHz          |                   |                 | airMAX-Guulitat.       |                         | 31.%      |  |
| Kanalbreite        | 5 MHz                   |                   |                 | into oc rupuzkut.      |                         |           |  |
| Frequenzband       | 2389.5 - 2394.5 MHz     |                   |                 |                        |                         |           |  |
| Entfernung         | 8.5 Meilen (13.7 km)    |                   |                 |                        |                         |           |  |
| TX/RX-Ketten       | 2X2                     |                   |                 |                        |                         |           |  |
| TX-Power           | 23 dBm                  |                   |                 |                        |                         |           |  |
| Antenne            | Built in - 11 dBi       |                   |                 |                        |                         |           |  |
| WLAN0 MAC          | F0:9F:C2:EA:95:A7       |                   |                 |                        |                         |           |  |
| LAN0 MAC           | F0:9F:C2:EB:95:A7       |                   |                 |                        |                         |           |  |
| LAN1 MAC           | F2:9F:C2:EB:95:A7       |                   |                 |                        |                         |           |  |
| LAN0 / LAN1        | 100Mbps-Vollduplex / He | erausgezogen      |                 |                        |                         |           |  |
| erwachung          |                         |                   |                 |                        |                         |           |  |
| Durchsatz   AP-Int | ormationen   Schnittste | llen   DHCP-Clier | nt   ARP-Tabell | e   Routen   Ans       | hlussweiterleitung      | Protokoll |  |
|                    | WLAN0                   |                   |                 |                        | LAN0                    |           |  |
| 1.4 RX: 1.54kbps   |                         |                   | 20              | RX: 3.75kbps           |                         |           |  |
| 1.2 TX: 427bps     |                         |                   | 17.5            | TX: 12.8kbps           |                         |           |  |
| 1                  |                         |                   | 15              |                        |                         |           |  |
| 0.8                |                         |                   | 10              |                        |                         |           |  |
| 0.8                |                         |                   | 7.5             |                        |                         |           |  |
| 0.4                |                         |                   | 5               | N                      |                         |           |  |
| 9.2                |                         |                   | 2.0             |                        |                         |           |  |

Menüpunkt WIRELESS: Die Funkstrecke

- SSID: DB0WS ist ausgewählt
- Ausgangsleistung: kann reduziert werden solange Durchsatz gleich bleibt

| ×                               | MAIN         | WIRELES        | S NETWORK             | ADVANCE | D SERVICES  | SYSTE | 4          | Werkzeuge: | ✓ Abme |  |  |
|---------------------------------|--------------|----------------|-----------------------|---------|-------------|-------|------------|------------|--------|--|--|
| irundlege                       | nde WLAN-E   | instellunge    | n                     |         |             |       |            |            |        |  |  |
|                                 | Wire         | less-Modus:    | Station               | •       |             |       |            |            |        |  |  |
| WDS (transparenter Bridge-Modus |              | ige-Modus):    | Aktivieren            |         |             |       |            |            |        |  |  |
|                                 |              | SSID:          | ap.db0ws              |         | Auswählen   |       |            |            |        |  |  |
|                                 | Sp           | erre mit AP:   |                       |         |             |       |            |            |        |  |  |
|                                 | L            | ändercode;     | Compliance Test       | -       | Ändern      |       |            |            |        |  |  |
|                                 | IEEE 80      | 2.11 Modus;    | B/G/N gemischt        | Ŧ       |             |       |            |            |        |  |  |
|                                 | Ка           | inalbreite:[?] | 5 MHz                 | *       |             |       |            |            |        |  |  |
| F                               | requenz-Scan | -Liste, MHz;   | V Aktivieren          | 1       | 2392        |       | Bearbeiten |            |        |  |  |
|                                 |              | Antenne:       | Built in (2x2) - 11 d | Bi 👻    |             |       |            |            |        |  |  |
|                                 | Ausga        | ngsleistung:   |                       | - i     | 23 dBm      |       |            |            |        |  |  |
|                                 | Datendurc    | hsatzmodul:    | Standard              | ÷       |             |       |            |            |        |  |  |
|                                 | Max. TX-     | Rate, Mbit/s:  | MCS 15 - 32.5/36.1    | •       | Automatisch |       |            |            |        |  |  |
| VLAN-Sic                        | herheit      |                |                       |         |             |       |            |            |        |  |  |
|                                 |              | Sicherheit:    | nichts                | •       |             |       |            |            |        |  |  |
|                                 |              |                |                       |         |             |       |            |            |        |  |  |
|                                 |              |                |                       |         |             |       |            |            | Ändern |  |  |

Menüpunkt NETWORK: Einstellen des Modus

WAN-Einstellungen:

- Netzwerk-Modus: Router
- DHCP-Ersatz-IP: beliebige unbenutzte Adresse aus dem Heimnetz
- DHCP Ersatz-Netzmaske: die Netzmaske dazu
- NAT: aktivieren
- LAN-Einstellungen:
- eine unbenutzte Adresse aus dem eigenen Heimnetz eintragen
- die dazu passende Netzmaske eintragen

| MAIN WIRELES               | SS NETWORK         | ADVANCED                                                                                                    | SERVICES | SYSTEM | Werkzeuge:       | ✓ Abme |
|----------------------------|--------------------|----------------------------------------------------------------------------------------------------|----------|--------|------------------|--------|
| Netzwerkrolle              |                    |                                                                                                    |          |        |                  |        |
| Netzwerk-Modus:            | Router             | -                                                                                                    |          |        |                  |        |
| Netzwerk deaktivieren:     | Keine              | •                                                                                                    |          |        |                  |        |
| Konfigurationsmodus        |                    |                                                                                                    |          |        |                  |        |
| Konfigurationsmodus:       | Erweitert          | •                                                                                                    |          |        |                  |        |
| WAN-Netzwerkeinstellungen  |                    |                                                                                                    |          |        |                  |        |
| WAN-Schnittstelle          | WLAN0              |                                                                                                    |          |        |                  |        |
| IP-Adresse:                | o DHCP 🖱 Statiso   | h 🕥 PPPoE                                                                                                    |          | IP     | v6: 🔲 Aktivieren |        |
| DHCP-Ersatz-IP:            | 192.168.0.201      |                                                                                                    |          |        | to sub           |        |
| DHCP-Ersatz-Netzmaske:     | 255.255.255.0      |                                                                                                    |          |        |                  |        |
| NAT:                       | Aktivieren         |                                                                                                    |          |        |                  |        |
| NAT-Protokoll:             |                    | FTP 🔽 RTS                                                                                                    | P        |        |                  |        |
| Managementzugriff sperren: | Aktivieren         | 1: AND                                                                                                    |          |        |                  |        |
| DMZ:                       | Aktivieren         |                                                                                                    |          |        |                  |        |
| Automatisches IP-Aliasing: | Aktivieren         |                                                                                                    |          |        |                  |        |
| MAC-Adresse klonen:        | Aktivieren         |                                                                                                    |          |        |                  |        |
| LAN-Netzwerk-Einstellungen |                    |                                                                                                    |          |        |                  |        |
| LAN-Schnittstelle:         | BRIDGE0            | Enti                                                                                                    | 4        |        |                  |        |
| IP-Adresse:                | 192.168.0.200      |                                                                                                    | -92      | IP     | v6: 🔲 Aktivieren |        |
| Netzmaske:                 | 255.255.255.0      |                                                                                                    |          |        |                  |        |
| DHCP-Server:               | Deaktiviert      A | ktiviert 👩 Re                                                                                                   | elais    |        |                  |        |
| UPnP:                      | Aktivieren         | 1997 - 1997 - 1997 - 1997 - 1997 - 1997 - 1997 - 1997 - 1997 - 1997 - 1997 - 1997 - 1997 - 1997 - 1997 - 1997 - |          |        |                  |        |
| LAM biometric              |                    | Hin                                                                                                    | zufügen  |        |                  |        |

## Menüpunkt ADVANCED: Erweiterte Einstellungen

- Keine Änderungen

|                          | MAIN WIBELE                                                                                                    | SS NETWORK                                                                                                    | ADVANCED                        | SERVICES       | SYSTEM         | Werkzeuge:      | Abmelde |
|--------------------------|----------------------------------------------------------------------------------------------------|----------------------------------------------------------------------------------------------------|---------------------------------|----------------|----------------|-----------------|---------|
| Erweiterte               | e WLAN-Einstellungen                                                                                                    |                                                                                                    |                                 |                |                |                 |         |
|                          | RTS-Schwelle: [                                                                                                    | 2346 📝 Aus                                                                                                    | 1                               |                |                |                 |         |
|                          | Entfernung: []                                                                                                    | 1 ( )                                                                                                    | 0.4                             | Meilen (0      | .6 km) 📝 Autom | atisch anpassen |         |
|                          | Aggregation: [7                                                                                                    | ] 32 Frames                                                                                                    | 50000 E                         | ytes 📝 Aktivie | ren            |                 |         |
|                          | Multicast-Daten: [7                                                                                                    | ] 🔽 Zulassen                                                                                                    |                                 |                |                |                 |         |
| Insta                    | aller für EIRP-Steuerung: [?                                                                                                    | ] 📝 Aktivieren                                                                                                    |                                 |                |                |                 |         |
|                          | Zusätzliche Berichte: [?                                                                                                    | ] 📝 Aktivieren                                                                                                    |                                 |                |                |                 |         |
| Ser                      | nsibilitätsschwelle, dBm: [?                                                                                                    | 1-96 🔽 Aus                                                                                                    | 2                               |                |                |                 |         |
|                          |                                                                                                    |                                                                                                    |                                 |                |                |                 |         |
| Erweiterte               | e Ethernet-Einstellunge                                                                                                    | n                                                                                                    |                                 |                |                |                 |         |
| Erweiterte               | e Ethernet-Einstellunge<br>LAN0-Geschwindigkeit: [?                                                                                                  | m<br>] 10/100 Auto                                                                                                    | ~                               |                |                |                 |         |
| Erweiterte               | e Ethernet-Einstellunge<br>LAN0-Geschwindigkeit: [ <sup>7</sup><br>LAN1-Geschwindigkeit: [ <sup>7</sup>                                              | n<br>] 10/100 Auto<br>] 10/100 Auto                                                                                                    |                                 |                |                |                 |         |
| Erweiterte               | e Ethernet-Einstellunge<br>LANO-Geschwindigkeit: [7<br>LAN1-Geschwindigkeit: [7<br>PoE-Pass-Through; [7                                              | n<br>] 10/100 Auto<br>] 10/100 Auto<br>]                                                                                                    | ·<br>·                          |                |                |                 |         |
| Erweiterte<br>Signal-LEI | e Ethernet-Einstellunge<br>LANO-Geschwindigkeit: [?<br>LAN1-Geschwindigkeit: [?<br>PoE-Pass-Through: [?<br>D-Schwellenwerte                          | n<br>] 10/100 Auto<br>] 10/100 Auto<br>] [] Aktivieren                                                                                                    |                                 |                |                |                 |         |
| Erweiterte<br>Signal-LEI | e Ethernet-Einstellunge<br>LANO-Geschwindigkeit: [7<br>LAN1-Geschwindigkeit: [7<br>PoE-Pass-Through: [7<br>D-Schwellenwerte                          | n<br>1 10/100 Auto<br>1 10/100 Auto<br>1 10/100 Auto<br>1 10/100 Auto<br>LED1 LED2                                                                                                    | .▼<br>LED3                      | LED4           |                |                 |         |
| Erweiterte<br>Signal-LEI | Ethernet-Einstellunge<br>LANO-Geschwindigkeit: [7<br>LAN1-Geschwindigkeit: [7<br>PoE-Pass-Through: [7<br>D-Schwellenwerte<br>Schwellenwerte, dBm: [7 | 1 10/100 Auto<br>1 10/100 Auto<br>1 10/1 | ▼<br>▼<br>↓<br>LED3<br>- 73 - ( | LED4<br>35     |                |                 |         |

## Menüpunkt SERVICES: Netzwerkdienste

- Keine Änderungen

| MAIN WIRELESS NE                               | TWORK                                   | ADVANCED S | ERVICES  | SYSTEM Werkze                | uge: 👻                     | Abmelde |
|------------------------------------------------|-----------------------------------------|------------|----------|------------------------------|----------------------------|---------|
| Ping-Watchdog                                  |                                         |            |          | SNMP-Agent                   |                            |         |
|                                                |                                         |            |          |                              |                            |         |
| Ping-Watchdo                                   | g; 🔲 Ak                                 | tivieren   |          | SNMP-Agent                   | Aktivieren                 |         |
| IP-Adresse zum Pinge                           | n:                                      | Caluadaa   |          | SNMP-Gemeinschaft.           | public                     |         |
| Ping-intervi                                   | uc 300                                  | Sekunden   |          | Kontakt.                     |                            |         |
| Startverzöhlen bin zum Neuetart fehlossichlage | g. 300                                  | Sekunden   |          | Standort.                    |                            |         |
| Sunnortinformationen sneicher                  | n: 🗌                                    |            |          |                              |                            |         |
| Supportanternationen speicher                  | 0• 📖                                    |            |          |                              |                            |         |
| Web-Server                                     |                                         |            |          | SSH Server                   |                            |         |
| Wab Sand                                       | er 🔽 Ak                                 | tiviaran   |          | SCH Saniar                   | Aktivieren                 |         |
| Sichere Verbindung (HTTP                       | 1. 🔽 🗛                                  | tivieren   |          | Server-Port                  | 22                         |         |
| Sicherer Server-Po                             | r 443                                   |            |          | Kennwortauthentifizierung:   | Aktivieren                 |         |
| Server-Po                                      | rt: 80                                  |            |          | Autorisierte Schlüssel       | Bearbeiten                 |         |
| Sitzuno aboelaufe                              | n: 15                                   | Minuten    |          |                              |                            |         |
|                                                |                                         |            |          |                              |                            |         |
| Telnet-Server                                  |                                         |            |          | NTP-Client                   |                            |         |
| Telnet-Serve                                   | r 🗏 Ak                                  | tivieren   |          | NTP-Client                   | Aktivieren                 |         |
| Server-Po                                      | rt: 23                                  |            |          | NTP-Server:                  | 0.ubnt.pool.ntp.org        | 3       |
|                                                | 100 100 100 100 100 100 100 100 100 100 |            |          |                              |                            |         |
| Dynamisches DNS                                |                                         |            |          | Systemprotokoll              |                            |         |
| Dynamisches DN                                 | s <sup>.</sup> 🗐 Ak                     | tivieren   |          | Systemprotokoli              | Aktivieren                 |         |
| Dien                                           | st: dyndn:                              | s.org      | *        | Remote-Protokoll:            | Aktivieren                 |         |
| Host-Narr                                      | e:                                      |            | 1        | Remote-Protokoll-IP-Adresse: | 2011-11/2020/01/11/2020/01 |         |
| Benutzernam                                    | e:                                      |            |          | Remote-Protokoll-Anschluss:  | 514                        |         |
| Passwo                                         | rt:                                     |            | Anzeigen | TCP-Protokoll:               | Aktivieren                 |         |
| Corötoorkonnung                                |                                         |            |          |                              |                            |         |

## Menüpunkt SYSTEM: Einstellungen zur Ubiquiti Station

- Gerätename: eigenes Rufzeichen eintragen
- Standort: die eigenen Koordinaten eintragen

| C //030    | MAIN                  | WIRELESS                     | NETWORK                      | ADVANCED | SERVICES       | SYSTEM          |                 | Werkzeuge:            | + Abmek |
|------------|-----------------------|------------------------------|------------------------------|----------|----------------|-----------------|-----------------|-----------------------|---------|
| Firmware   | Aktualisierung        |                              |                              |          |                |                 |                 |                       |         |
|            | Firmware-Version      | n: XW.v5 <mark>.6</mark> .12 |                              |          | Firmw          | are hochladen:  | Durchsuchen     | ) Keine Datei ausgewä | hit.    |
|            | Build-Nummer          | r: 30039                     |                              |          |                |                 |                 |                       |         |
| Nach Aktu  | alisierungen sucher   | n: 📃 Aktivier                | ren 🗌 Jetzt prü              | fen      |                |                 |                 |                       |         |
| Gerät      |                       |                              |                              | Datums   | seinstellunger | 1               |                 |                       |         |
|            | Gerätename            | : DL6SRD                     |                              |          |                | Zeitzone:       | (GMT) Western E | urope Ti 👻            |         |
| Spra       | che der Schnittstelle | : Deutsch                    |                              | -        |                | Start-Datum:    | Aktivieren      |                       |         |
|            |                       |                              |                              |          |                | Start-Datum:    |                 |                       |         |
| Systemko   | onten                 |                              |                              |          |                |                 |                 |                       |         |
| Adminietra | ator Benutzernamer    | ubot                         | no no no no no no no no no n | 6        |                |                 |                 |                       |         |
| Schrei     | hoeschütztes Kontr    | n 🔲 Aktivier                 | en                           | 1        |                |                 |                 |                       |         |
|            |                       |                              |                              |          |                |                 |                 |                       |         |
| Verschied  | denes                 |                              |                              | Stando   | rt             |                 |                 |                       |         |
|            | Reset-Taste: [7       | ] 🔽 Aktivier                 | en                           |          |                | Breitengrad:    | 48.830159       | 1                     |         |
|            |                       |                              |                              |          |                | Längengrad:     | 9.264516        |                       |         |
|            |                       |                              |                              |          |                |                 |                 | ,                     |         |
|            |                       |                              |                              |          |                |                 |                 |                       | Ändern  |
|            | lartung               |                              |                              | Konfigu  | rationsmana    | gement          |                 |                       |         |
| Geräte-W   |                       | Neuetart                     |                              |          | Konfie         | ration eichera: | Haruntarladan   |                       |         |
| Geräte-W   | Gerät neuetartar      | neustall.                    | ×+                           |          | Noningu        | nadon sichem.   | reruncenaueli   | _                     |         |
| Geräte-W   | Gerät neustarter      | 1: Herunterla                | den                          |          | Konfigurat     | tion hachladen  | Durchsuchen     | Keine Datai sussawä   | hlt     |

Zweiter Schritt:

Auf dem Router eine feste, also statische Route einrichten, die die Adressen aus dem Bereich 44.x.x.x an den als HamNet-Router konfigurierten NanoBeam o.ä. mit der zuvor eingerichteten IP-Adresse leitet. Bei der Fritzbox geht das beispielsweise so (bei anderen Routern im Handbuch nachsehen, wie eine statische Route eingestellt werden muss):

- Bei Heimnetz auf Netzwerk gehen.
- Dann oben auf "Netzwerkeinstellungen"
- Bei "Statische Routingtabelle" auf IPv4-Routen
- "Neue IPv4-Route" anklicken
- Bei IP4-Netzwerk "44.0.0.0" eingeben
- Bei Subnetzmaske "255.0.0.0" eingeben
- Bei Gateway die IP-Adresse angeben, die auf dem Nano-Beam im ersten Schritt im Feld "LAN-Netzwerk-Einstellungen" im Menü "Network" eingetragen wurde.
- Haken setzen bei "IP4-Route aktiv"

| EpitrZ)                                                                     | FRITZ                                                      | Z!Box 7490                                                       |                                                                                         | Live TV                                                               | FRITZ!NAS                                      | MyFRITZ!                                       |           |
|-----------------------------------------------------------------------------|------------------------------------------------------------|------------------------------------------------------------------|-----------------------------------------------------------------------------------------|-----------------------------------------------------------------------|------------------------------------------------|------------------------------------------------|-----------|
| CICILIA.                                                                    | Statische                                                  | e IPv4-Routing-Tabelle                                           |                                                                                         |                                                                       |                                                |                                                | ?         |
| <ul> <li>Übersicht</li> <li>Internet</li> <li>Telefonie</li> </ul>          | Wenn Ihr<br>einrichten<br><mark>Achtung</mark><br>Änderung | Netzwerk aus mehreren Sub<br>n.<br>gen auf dieser Seite können d | netzen besteht, die nicht direkt mit der Fi<br>lazu führen, dass die FRITZ!Box nicht me | RITZ!Box verbunden sind, können<br>hr erreichbar ist. Beachten Sie un | Sie für diese statisc<br>bedingt die Hilfe, be | he IPv4-Routen in der<br>vor Sie Änderungen vo | FRITZ!Box |
|                                                                             | Aktiv                                                      | Netzwerk 🕏                                                       | Subnetzmaske                                                                            | Gateway                                                               |                                                |                                                |           |
| Je Helmnetz ^                                                               |                                                            | 44.0.0.0                                                         | 255.0.0.0                                                                               | 192.168.7.31                                                          |                                                |                                                | / ×       |
| USB-Geräte<br>Speicher (NAS)<br>Mediaserver<br>FRITZ!Box-Name<br>Smart Home |                                                            |                                                                  |                                                                                         |                                                                       |                                                | ок                                             | Abbrechen |
| 🗟 WLAN                                                                      |                                                            |                                                                  |                                                                                         |                                                                       |                                                |                                                |           |
| DECT                                                                        |                                                            |                                                                  |                                                                                         |                                                                       |                                                |                                                |           |
| 🔍 Diagnose                                                                  |                                                            |                                                                  |                                                                                         |                                                                       |                                                |                                                |           |
| System                                                                      |                                                            |                                                                  |                                                                                         |                                                                       |                                                |                                                |           |
|                                                                             |                                                            |                                                                  |                                                                                         |                                                                       |                                                |                                                |           |

#### **Beschreibung der Methode B:**

Wer am Router nichts verändern möchte, aber dennoch mit einem PC aus dem lokalen Netz ins Internet und auch ins HamNet gehen möchte, kann dies auch nur auf dem PC einrichten. Dabei ist zu berücksichtigen, dass diese Einstellungen dann nur für diesen einen PC gelten. Ein zweiter PC aus dem lokalen Netz kann bei dieser Art der Konfiguration nur dann ins HamNet, wenn auch auf ihm die nachfolgend beschriebenen Änderungen vorgenommen werden.

Erster Schritt:

NanoBeam als Router einrichten wie zuvor unter Punkt 6 B beschrieben.

Zweiter Schritt:

Auf jedem PC im lokalen Netz, der ins HamNet will muss einer statische Route eingetragen werden.

Dank dieser Methode ist keine Änderung am DSL- oder Kabel-Router notwendig.

Nachfolgend wird die Änderung für Windows 7 gezeigt, für Windows 8 oder 10 bitte entsprechend anpassen.

Links unten auf Startmenü klicken, in das kleine Textfeld "cmd" eingeben. Es erscheint oben ein Eintrag "cmd.exe". Auf diesen mit der rechten Maustaste klicken und "Als Administrator ausführen" wählen.

|            | Öffnen                              |
|------------|-------------------------------------|
|            | Als Administrator ausführen         |
|            | An Taskleiste anheften              |
|            | An Startmenü anheften               |
|            | Vorgängerversionen wiederherstellen |
|            | Senden an                           |
|            | Ausschneiden                        |
|            | Kopieren                            |
|            | Löschen                             |
|            | Dateipfad öffnen                    |
|            | Eigenschaften                       |
| tere Ergel | onisse anzeigen                     |

Danach eine statische Route einrichten und dazu das Kommando wie unten gezeigt ausführen. Den Eintrag 192.168.0.200 gegen die eigene, für den NanoBeam im Feld "LAN-Netzwerk-Einstellungen" im Menü "Network" eingetragene, IP-Adresse anpassen.

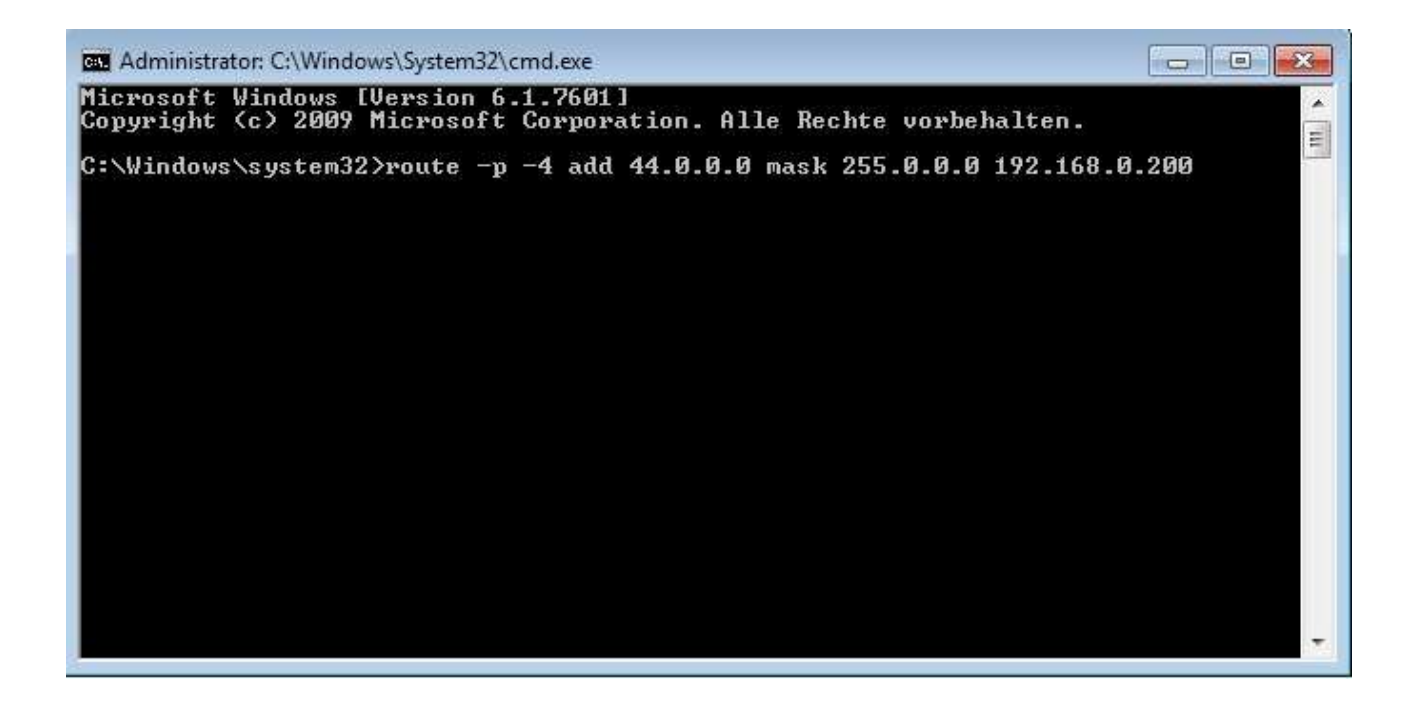